# ECE-TRIS: MANAGE EDUCATION AND CREDENTIALS

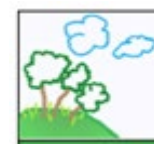

# ECE TRIS 277977

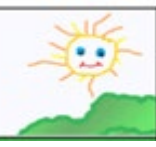

Instructions for use of the Manage My Education Area to add Education Information, submityou're your Commonwealth Child Care Credential Renewal and/or submit CDA Crededetial to ECE-TRIS.

#### REQUESTING EDUCATION/CREDENTIAL INSERT OR RENEWAL

- Log into ECE-TRIS. If there are issues with login reference the Forms Area Managing Your ECE-TRIS Account: Self-Service Tips
- After login, review your existing education/credentials in the **My Information** section of the home page. This step will help reduce duplicate records.
- Go to, Manage My Education Information
- Click on Certificate/Degree Type
- Complete Requested Fields
- Upload Corresponding Documentation
- SAVE CHANGES will submit the information for final review and processing.
- You will be able to view the status of the pending record in two locations.

Home Page in the My Information Section

Manage My Education Page

Home / Manage My Education Information

#### **Education Summary**

Associates Degree Graduation Year: 1985 Institution: Eastern Kentucky University Major Field of Study: Floriculture Verified

## **Credential Summary**

Child Development Associate CDA Credential Type: Preschool Issue-Expiration Dates: 04/19/2021 - n/a Submitted/Unverified | <u>Remove</u> **Credential Summary** 

Child Development Associate CDA Credential Type: Preschool Issue-Expiration Dates: 04/19/2021 - n/a Submitted/Unverified | <u>Remove</u>

## Education Summary

Associates Degree Graduation Year: 1985 Institution: Eastern Kentucky University Major Field of Study: Floriculture Attachments: <u>Ann Kelly Smith.docx</u> Verified

ECE-TRIS Growing Professionals, Growing Kids (859)622-8811, https://tris.eku.edu/ece